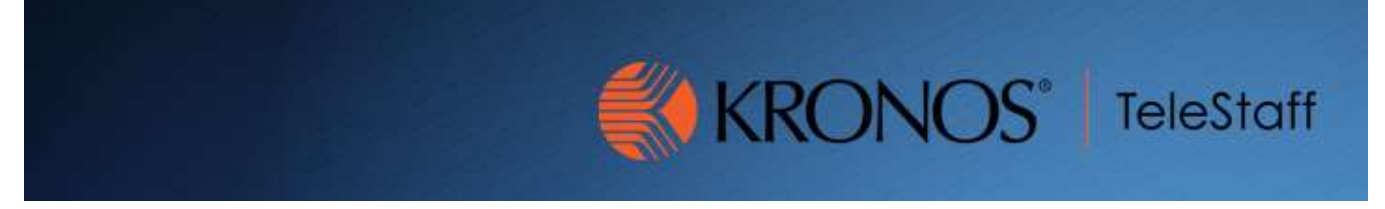

## Assignment Report Updated 10.27.2020

Log into Workforce Telestaff and click Reports.

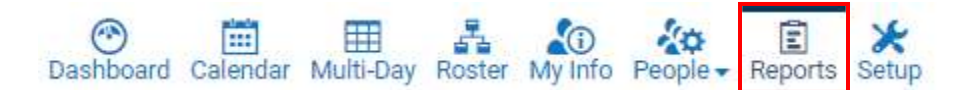

Click on Assignment.

| Name               |  |
|--------------------|--|
| 40 Hours Each Week |  |
| Accruals           |  |
| <u>Assignment</u>  |  |
| Audit              |  |

Under Criteria, you are able to enter in a date range if needed. If not, the report will pull based off of the current date's information.

| Criteria       | •                            |
|----------------|------------------------------|
| Date Selection | Calendar Dates Dynamic Dates |
| From *         |                              |
| 10/27/2020     |                              |
| Through *      |                              |
| 10/27/2020     |                              |

Under Limit By, select the criteria you are looking for.

## **Assignment Report**

| Department (0)     | None |
|--------------------|------|
| Search for an item |      |
| Area (0)           | None |
| Search for an item |      |
| Region (0)         | None |
| Search for an item |      |
| Station (0)        | None |
| Search for an item |      |
| Physical Unit (0)  | None |
| Search for an item |      |
| Position (0)       | None |
| Search for an item |      |
| Shift (0)          | None |
| Search for an item |      |
| Shift Mask (0)     | None |
| Search for an item |      |

You can select as many filters as you would like. Your choices will appear under Limits. Please note that Telestaff automatically filters the reports based on the user. You will need to remove yourself from the filter. In order to remove yourself, simply click on your name.

Limits

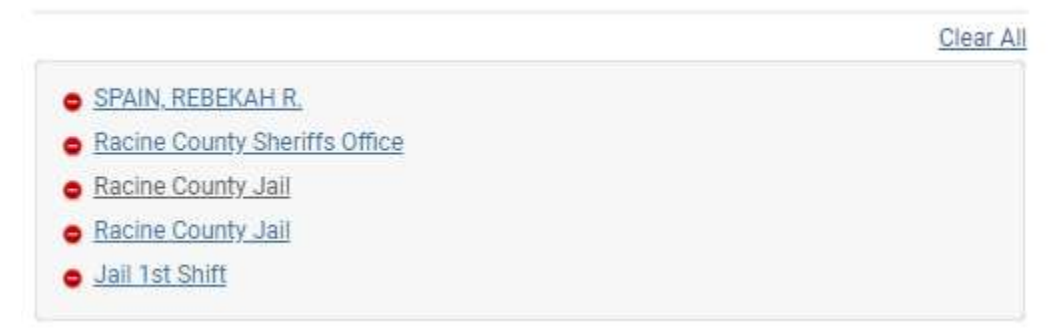

You can either have the report output in Excel or as an HTML report.

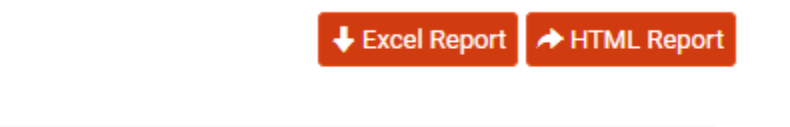

Limits

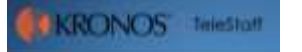